# **Click and Collect - Email Delivery**

Can't access this feature?

This feature needs to be switched on for your site by Commerce Vision.

## Overview

Individual products such as gift cards and digital products can be flagged for electronic delivery. Your website may offer some products that are 'delivery by email' even though the customer nominates the 'pickup' option at Checkout. Now individual products can be flagged to default to electronic delivery. Perfect for gift cards and digital products!

The feature is enabled in three steps:

- 1. Contact Commerce Vision to set up and switch on the option for your site. Minimum version applies.
- 2. Set up email delivery address for communications.
- 3. Toggle on 'email delivery' for specific products.

### 1. Contact Commerce Vision

This feature must be configured and set up by Commerce Vision. To turn this feature on, contact us to enable it for your site.

## 2. Add 'Email Delivery' Address to relevant Email templates

This step will be configured for your site when Commerce Vision turns on Email Delivery for your site. However, you can always add and edit the 'Email Delivery Address Widget' in email templates.

'Email delivery' is treated as a delivery option and is added to the following templates using an Email Order Address widget:

- Order Placed Email
- Order Confirmation Email.

This ensures that a product can be marked as delivered by email (and not by pickup or physically delivered) in emails sent by the system to the customer about their order.

Each template must have its own Email Order Address widget selected for 'email delivery'. Complete the following steps for each template.

- 1. Navigate to Content Emails.
- 2. Find the template 'Order Placed Email' (Note this procedure must be done for 'Order Confirmation Email' template as well).
- 3. Click Edit.
- 4. Find the zone where delivery address options ('Email Order Address' widget) have been inserted.
- 5. Click Add Widget.
- 6. Search for the 'Email Order Address' widget and click Add Widget.

| Search                                                 | General Options                                            |                                                                |
|--------------------------------------------------------|------------------------------------------------------------|----------------------------------------------------------------|
| Conoral Options                                        | O Description                                              | Email Delivery                                                 |
|                                                        | 1 Layer *                                                  | All Pages                                                      |
| Personalisation                                        | Address Title *                                            | Delivery Mode                                                  |
| Common Options                                         | Address Type *                                             | Email Delivery                                                 |
| Documentation                                          | Show Additional Address Field?                             |                                                                |
| Laver: select whe                                      | ether this will apply to all pages or                      | to a particular layer<br>ny mode that will appear in the email |
| Address Title: en<br>Address Type: s<br>Show Additiona | elect Email Delivery<br>I Address Field? toggle this on if | you need another address line                                  |

## 3. Enable 'Email Delivery' for a Product

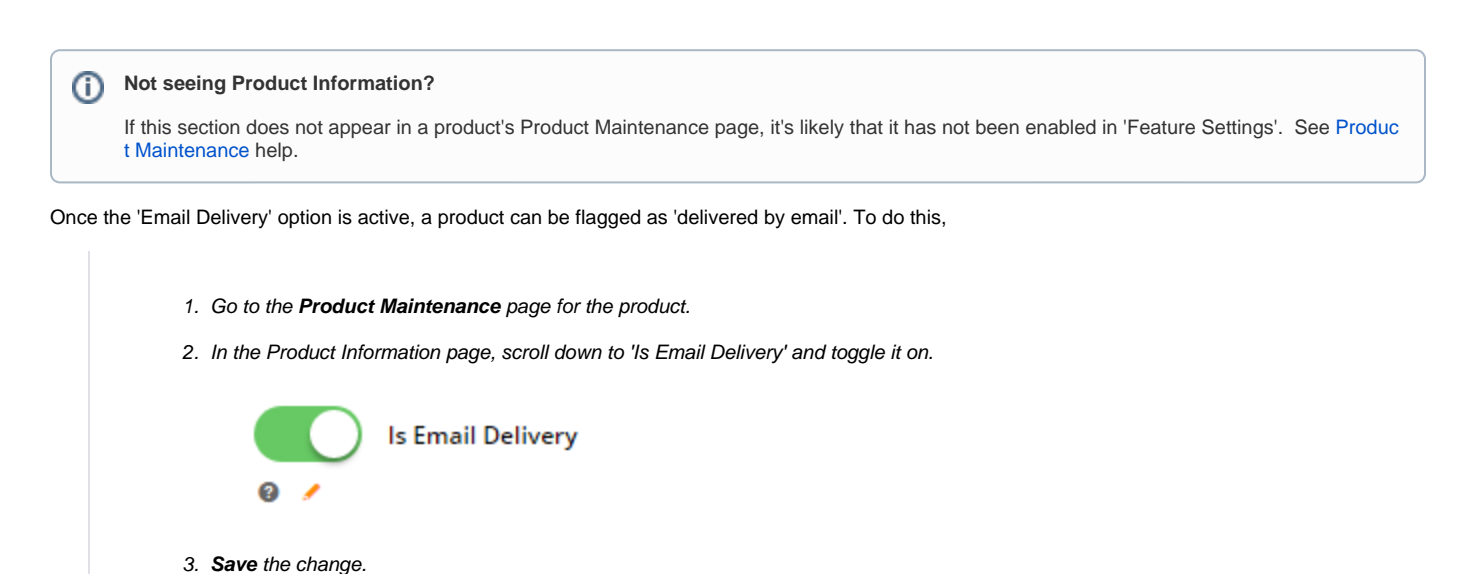

## Test Email Delivery settings

Test the changes made for email delivery on your website. In order placed and confirmation emails, the customer will be informed that the product will be delivered by email. **Note -** If an order has multiple items and not all are to be sent by email, the customer's address (for delivery) or store address (for pickup) will appear in place of the 'email delivery message'. In the 'Product Details', 'Shopping Cart' and 'Confirmation' pages, the product will be marked as 'Delivered via Email'. In the Checkout page, delivery cost will be flagged as 'no charge'.

#### Product Detail page

## Sight Words Flash Cards

| Sight Words Flash Cards - digital version (CV186) |                                                        |
|---------------------------------------------------|--------------------------------------------------------|
|                                                   | RRP \$7.50                                             |
|                                                   | \$7.50 inc GST                                         |
| all about                                         | 🖾 🗸 Delivered via Email                                |
|                                                   |                                                        |
|                                                   | F Add to cart                                          |
|                                                   | Technical Specifications                               |
| out sin                                           | Ages 6-8 years                                         |
| obouter sir                                       | Warranty Information                                   |
| much                                              | she A Download                                         |
|                                                   | © Zoom                                                 |
| the Shopping Cart                                 |                                                        |
|                                                   | FMRの #in                                               |
|                                                   |                                                        |
| Order Summary                                     | Price Total                                            |
| Item Sight Words Elash Cards                      | Qty (inc GST) Unit Discount (inc GST)                  |
| Code: CV186                                       | 1 \$7.50 SET 0.00% \$7.50                              |
|                                                   | Sublotal (inc GST) \$7.50<br>Freiaht No Charoe         |
|                                                   | Total (inc GST) \$7.50                                 |
|                                                   | incading (53) 30.00                                    |
| Delivery Mode                                     | Billing Address<br>Sarah                               |
| This order will be delivered via email.           | 30 Lisburn Street                                      |
|                                                   | EAST BRISBANE QLD 4169<br>Australia                    |
| Checkout                                          |                                                        |
| ➢ Freight Options                                 |                                                        |
| Email Delivery (No Charge)                        |                                                        |
| 🏲 Order Summary                                   |                                                        |
| Quick View Edit                                   |                                                        |
|                                                   | Subtotal (inc GST)                                     |
|                                                   | Subtotal (inc GST)<br>Total (inc GST)<br>Including GST |

\$7.50 \$7.50 \$0.68

## Additional Information

Purchases of flagged products will trigger the email fulfilment process set up.

| Minimum Version Requirements | 4.20                     |
|------------------------------|--------------------------|
| Prerequisites                | Commerce Vision enabled. |
| Self Configurable            | No                       |
| Business Function            | Freight & Delivery       |
| B2B/B2C/Both                 | Both                     |
|                              |                          |

| Third Party Costs |     |
|-------------------|-----|
|                   | n/a |

### **Related Resources**

• Click and Collect - Email Delivery